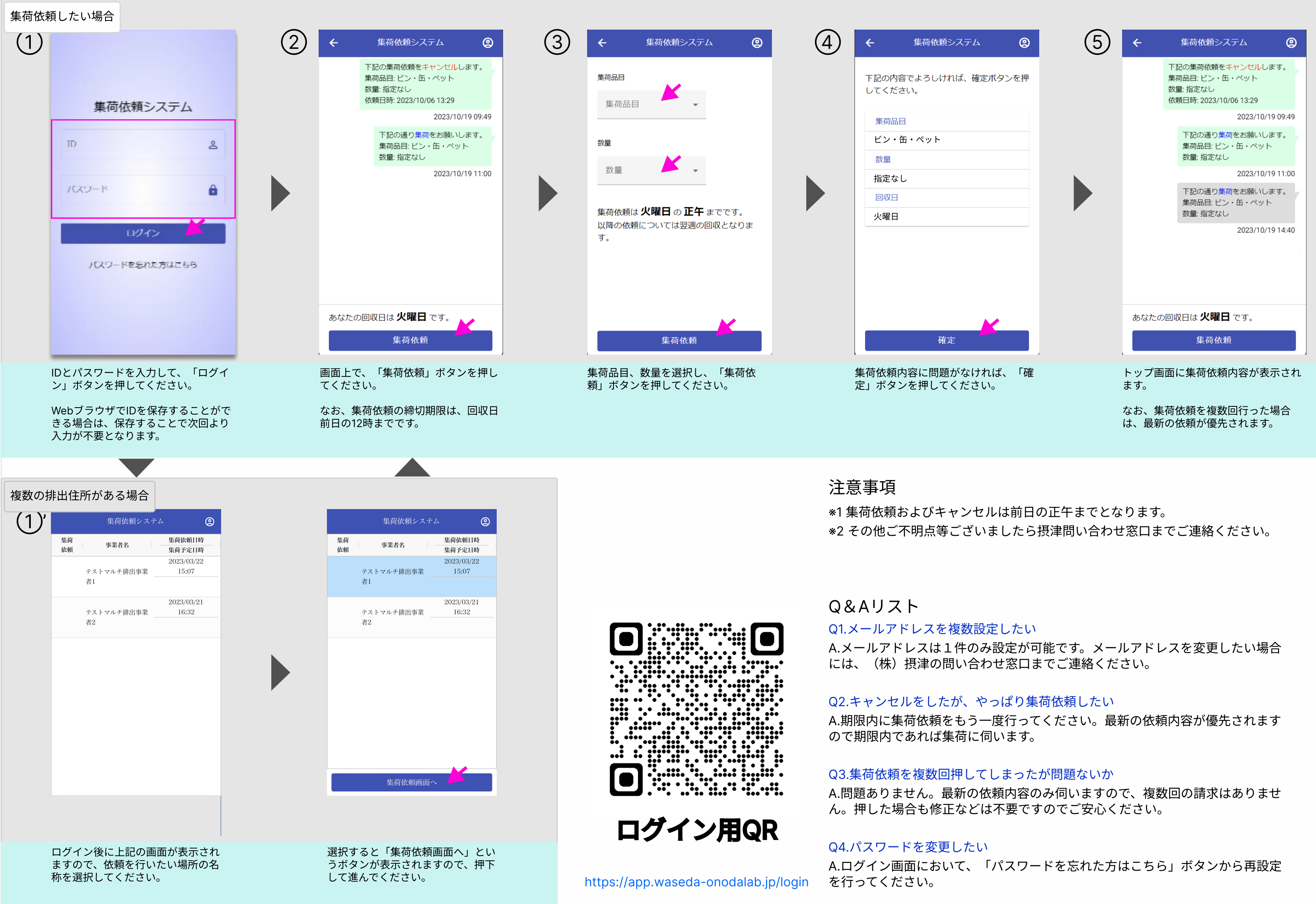

(株) 摂津問い合わせ窓口: info.settsu@dinsgr.co.jp

Ver.2023/12/10

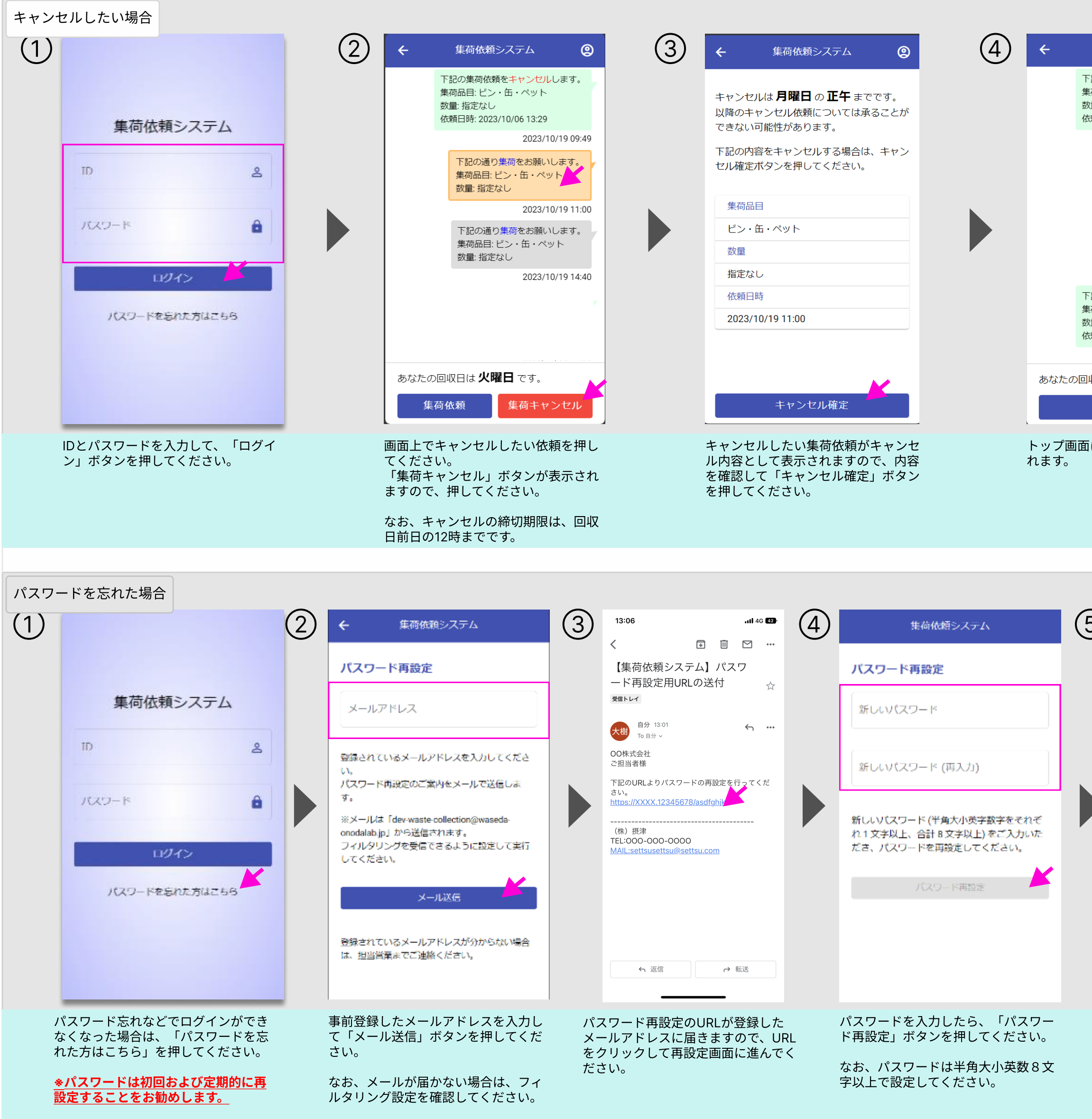

| <ul> <li>集荷依頼をえたくし、この</li> <li>第二の集荷依頼をキャンセルします。</li> <li>第二目 ビン・缶・ペット</li> <li>二二 注定なし</li> <li>四23/10/19 09:49</li> <li>日花の通り集荷をお願いします。</li> <li>※石品目: ビン・缶・ペット</li> <li>※古定なし</li> <li>2023/10/19 11:00</li> <li>れていの</li> <li>12023/10/19 11:01</li> <li>12023/10/19 11:01</li> <li>12023/10/19 11:01</li> <li>第二日記</li> <li>2023/10/19 14:40</li> <li>2023/11/06 14:28</li> <li>四日は 火曜日 です。</li> <li>集石依頼</li> <li>第二年本ンセル内容が表示さ</li> </ul> | Image: state of the state of the | い<br>い<br>い<br>い<br>い<br>い<br>い<br>い<br>い<br>い<br>い<br>い<br>い<br>い<br>い<br>い<br>い<br>い<br>い            |  |
|----------------------------------------------------------------------------------------------------|----------------------------------------------------------------------------------------------------|----------------------------------------------------------------------------------------------------|--|
|                                                                                                    |                                                                                                    |                                                                                                    |  |
| まは低紙整システム バスワード再設定 パスワードの再設定が完了 れた バスワードの再設定が完了 れた に して、 の面面が表示された に                                                                                                    | Ск<br>б. <i>К</i> 27- <i>К</i>                                                                                                    | 13:06                                                                                                  |  |
| 上記の画面か表示された<br>ドの再設定は完了です。                                                                                                    | s、ハスワー パ<br>登<br>届<br>ル<br>り                                                                                                    | スワート冉設定元了のお知らせかご<br>録いただいているメールアドレスに<br>きます。<br>荷・キャンセルを行う場合は、メー<br>に記載のURLまたは本マニュアルよ<br>ログインを行ってください。 |  |